## **User Manual FORECASTER River restoration GEO-WIKI**

Version 2, 21 June 2010

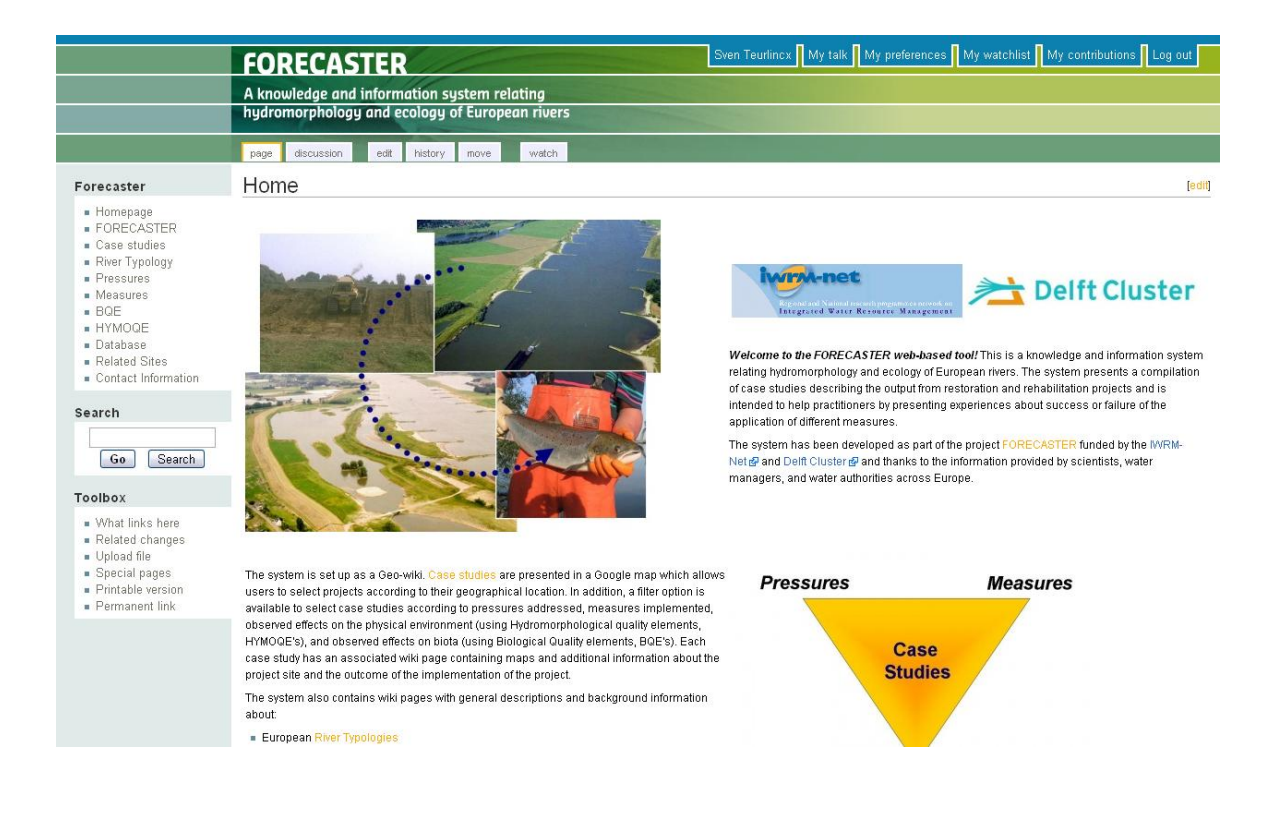

## Manual FORECASTER River restoration wiki

## Contents

| 1 | Gen  | eral outline of the tool              | . 3 |
|---|------|---------------------------------------|-----|
|   | 1.1  | Who are the potential users?          | . 3 |
|   | 1.2  | What information is contained?        | . 3 |
|   | 1.3  | How to read this manual               | . 3 |
|   | 1.4  | Getting started: Registration         | . 3 |
| 2 | Ном  | to wiki                               | . 4 |
|   | 2.1  | A wiki page                           | . 4 |
|   | 2.2  | Basic wiki elements                   | . 4 |
|   | 2.3  | Editing a page                        | . 6 |
|   | 2.4  | Adding a page                         | . 7 |
|   | 2.5  | Linking to a page                     | . 7 |
|   | 2.6  | Using headers                         | . 8 |
|   | 2.7  | Inserting lists                       | . 9 |
|   | 2.8  | Inserting images or documents         | 10  |
|   | 2.9  | More information on editing           | 11  |
| 3 | Add  | ing a case study                      | 12  |
|   | 3.1  | The fact sheet (google maps database) | 12  |
|   | 3.2  | Case study wiki page editing          | 14  |
|   | 3.3  | Adding images or documents            | 15  |
| 4 | Edit | ing WIKI pages                        | 16  |

## 1 General outline of the tool

### 1.1 Who are the potential users?

The tool is meant to guide practitioners to information of ongoing and finished restoration<sup>1</sup> projects. Basically the users are the water- or river managers, but this can be regarded in a broad sense. Beside river authorities other actors in the field are also potential users; scientists on the other hand are urged to share information. The basic format is a Wiki, well-known from the Wikipedia formula. The system is designed to facilitate everybody to enter information that will be available immediately to the community. The information can be added to or changed by anyone at any given time.

### 1.2 What information is contained?

Basically, information regarding restoration case studies are the core of the FORECASTER tool. The case studies are inputted in a geographical (google maps) and a text database. The latter is a fact sheet containing general data of each case study. The combination of a geographical image and a fact sheet makes it possible to make various selections possible, also geographical. Additionally, each case study has its own wiki page, where the case is described in depth. On this page a description of the case and information on evaluation results can be found, documents with background information can be downloaded and pictures can be seen.

Remember, anything relevant can be added, that's the power of wiki.

#### 1.3 How to read this manual

In the manual, keywords for Menu items or other functions in Windows or Wiki are always given in **Bold**. If a series of clicks is required for accessing a certain menu item, the path towards it is given as **File** > **Save**. Meaning the user should click on menu item File and choose Save. Text you need to input is given in *italics*.

### 1.4 Getting started: Registration

Before you are ready to add data to the FORECASTER wiki, you have to register to be able to login. Press the **login / create account** link located at the top-right of the FORECASTER page. Then press **create an account** and fill in the registration page. Once you are registered you can create and edit wiki-pages. For adding case studies, your account must be approved by an administrator to avoid malicious use of the database-tool. For instructions see the database page in the FORECASTER web tool.

<sup>&</sup>lt;sup>1</sup> Restoration is used as the general term, however also rehabilitation and mitigation is meant here.

# 2 How to wiki

Below, a basic summary is given on wiki-page editing. This chapter is intended as an introduction for people who are not familiar with using a WIKI, but it can be skipped by more advanced users. Although it is a general introduction, the examples shown are taken from the FORECASTER-wiki pages. More information on WIKI editing can be found on the internet: <u>http://en.wikipedia.org/wiki/How\_to\_edit</u>

## 2.1 A wiki page

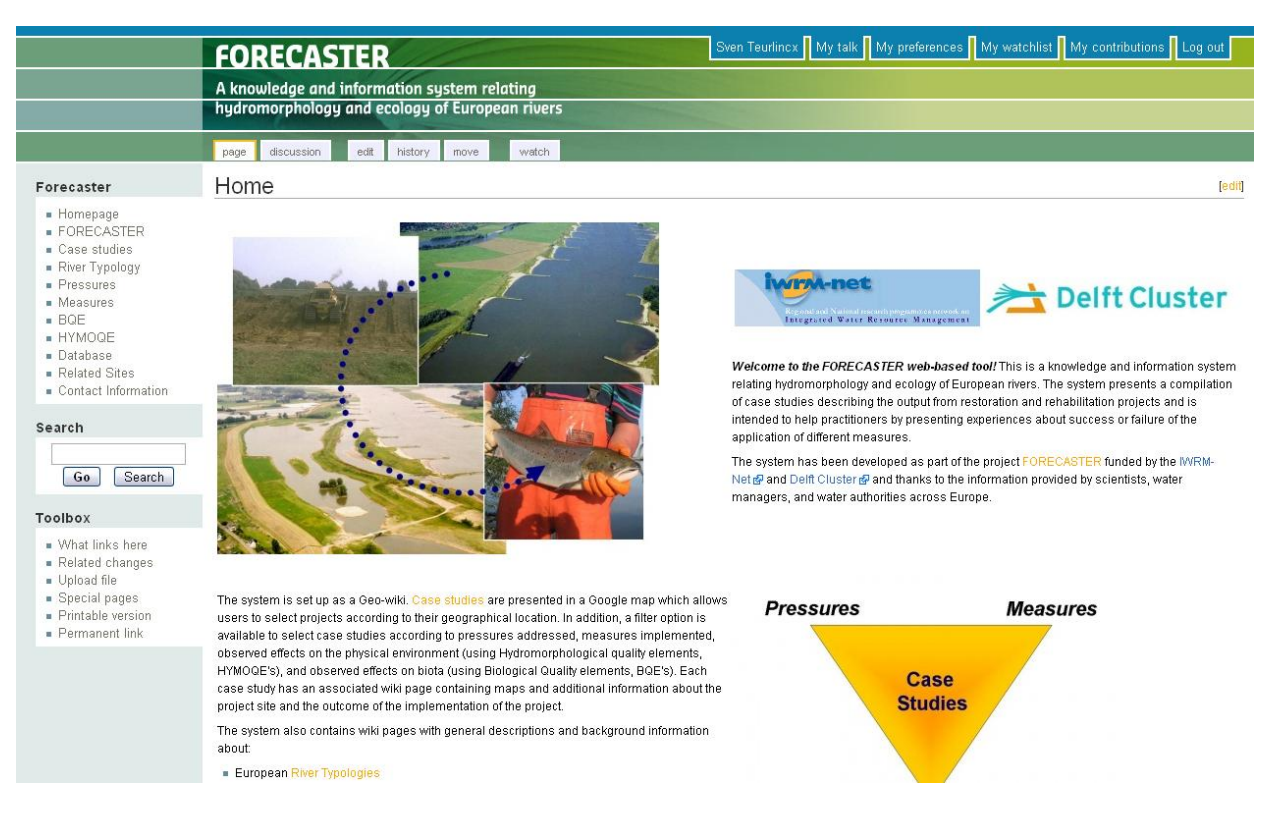

The homepage of FORECASTER looks like the image below.

Notice that hyperlinks to pages with information are given in yellow, you can click on these. Sometimes links appear in red, indicating that the page referred to is still non-existing.

## 2.2 Basic wiki elements

Some elements can be found on each wiki page, see image below. Especially the left hand menu under **Forecaster** shows links to parts of the contents that can't be changed by regular users; secondly the **Search** function which you can use to search for keywords of the whole wiki site and thirdly the **Toolbox** that contains important links used for updating and managing the wiki.

|        | Homepage                                                                                                    |
|--------|----------------------------------------------------------------------------------------------------|
|        | FORECASTER                                                                                                    |
|        | Case studies                                                                                                    |
|        | River Typology                                                                                                    |
|        | Pressures                                                                                                    |
|        | Measures                                                                                                    |
|        | BQE                                                                                                    |
|        | HYMOQE                                                                                                    |
|        | Database                                                                                                    |
| =      | Related Sites                                                                                                    |
|        | SES 28 12 19                                                                                                    |
| e      | Contact Information<br>arch                                                                                                    |
| e      | Contact Information<br>arch<br>Go Search                                                                                                    |
| e      | Contact Information<br>arch<br>Go Search<br>olbox                                                                                            |
| e      | Contact Information<br>arch<br>Go Search<br>olbox<br>What links here                                                                         |
| e<br>[ | Contact Information<br>arch<br>Go Search<br>olbox<br>What links here<br>Related changes                                                      |
| e<br>[ | Contact Information<br>arch<br>Go Search<br>olbox<br>What links here<br>Related changes<br>Upload file                                       |
| e [    | Contact Information<br>arch<br>Go Search<br>olbox<br>What links here<br>Related changes<br>Upload file<br>Special pages                      |
| e      | Contact Information<br>arch<br>Go Search<br>olbox<br>What links here<br>Related changes<br>Upload file<br>Special pages<br>Printable version |

Above the wiki pages, every page always has several tabs as shown in the figure below, sometimes a few more. These tabs are related to the page you see at that moment and allow the user to interact with the page.

| page | discussion | edit | history |  |
|------|------------|------|---------|--|
|------|------------|------|---------|--|

- The **page** tab. Pressing it gives you the contents of the page as it is stored in the wiki.
- The **discussion** tab is meant to allow the users to discuss changes made to the page, or for example to propose changes.
- The **edit** tab, most important, allows the user to edit the page.
- The **history** tab shows you the history of the changes made to the page and allows you to return to a previous version. Also if someone else made the changes! Note that pages should not be reverted on a whim. It is wise to use the **discussion** page to discuss changes other people have made that you disagree with.

### 2.3 Editing a page

Writing in a wiki is similar as to writing in a word processor. After pressing the **edit** tab, you will see this editing screen, see the figure below. You need to log in to make edits; your user name will be used to log your changes. In FORECASTER, first time users need to register and your registration will be approved by the administrators.

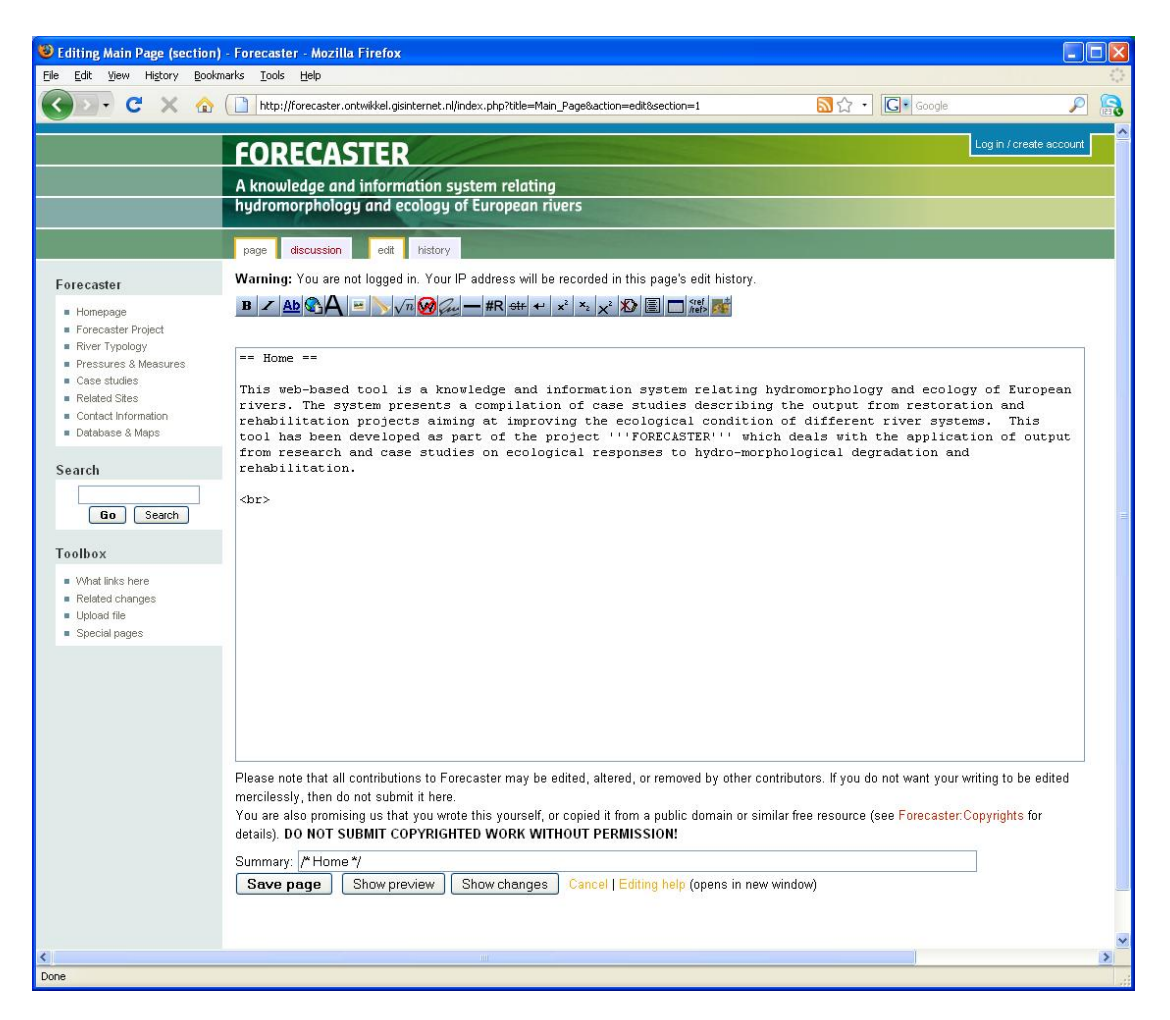

Just remind that the writing pane is not 'what you see is what you get', meaning that you will see a so-called mark-up language after using the buttons.

For example, you type the text *This is Bold* and select it. Then using the **B** button for bold type, will make your line look like this:

'''This is Bold'''

After pressing the **Save page** button you will see the end result:

This is Bold

So, in any case you want to see the end result, just press Save page or Show preview.

Just experiment with the buttons.

#### 2.4 Adding a page

1. First type the words used for the link, i.e. the name of the page. For example:

On the new page you can read ...

2. Then select the words *new page* and press the internal link button (AD). The text will change to:

On the [[new page]] you can read ...

- 3. After finishing your writing, press Save page
- 4. In your page a red coloured link will appear like new page. By pressing that link you will go to the new page. As it is empty, you will enter it in edit mode.

#### 2.5 Linking to a page

1. The easiest way to link to a page within the tool is to use the internal link button

(A)) and add the exact page name of the page you wish to link to between the brackets. So like this:

[[name of the page]]

2. Sometimes it may be better to link to the page without having the entire page name typed out. This is definitely the case for pages with a long page name. This can be done in the following manner:

[[name of the page | text to display]]

- 3. This method of linking is known as the pipe trick. The pipe symbol (|) can be found on most keyboards under the same key as the backslash (\).
- 4. To link to an external page the external link button (). You must place the URL of the site you wish to link to into the brackets and add a text to use as the link title. The following...

```
[http://www.example.com link title]
```

...will show up as '<u>link title</u>' with a link to http://www.example.com. Note that the http:// prefix is mandatory for the link to function properly.

5. It should be noted that html coding does not function in its entirety within the tool. As such it is not possible to link to a webpage by copying the URL into an <a href="URL">type construction.

#### 2.6 Using headers

Headers are a good way to structure your text. When using headers the wiki will automatically create a **contents** box on the top of the page, so your readers can easily navigate the page. (Example, see the picture below of the **River Typology** page).

| FORECASTER                                                                                                    | Sven Teurlincx My talk My preferences My watchlist My contributions Log out |
|----------------------------------------------------------------------------------------------------|-----------------------------------------------------------------------------|
| A knowledge and information system relating                                                                                                    |                                                                             |
| hydromorphology and ecology of European rivers                                                                                                    |                                                                             |
| page discussion view source history watch                                                                                                    |                                                                             |
| Contents [ride] 1 European River Typology 1.1 Altitude 1.2 Catchment area 1.3 Geology 1.4 Ecoregion 2 Examples of National River Typologies 2.1 England 2.2 France 2.3 Germany 2.4 Netherlands 2.5 Romania 2.6 Spain 3 References European River Typology |                                                                             |

A general European river typology has been defined applying System A of the Water Framework Directive 🕫 🛄

| Altitude                                                                 | Catchment area                                                                                                    | Geology                                     |  |
|--------------------------------------------------------------------------|----------------------------------------------------------------------------------------------------|---------------------------------------------|--|
| 1. high: > 800 m<br>2. mid-altitude: 200 to 800 m<br>3. lowland: < 200 m | 1. small: 10 to 100 km <sup>2</sup><br>2. medium: >100 to 1000 km <sup>2</sup><br>3. large: >1000 to 10 000 km <sup>2</sup><br>4. verv larce: > 10 000 km <sup>2</sup> | 1. calcareous<br>2. siliceous<br>3. organic |  |

- 1. To add a header press the **Edit** tab to enter edit mode.
- 2. Use the = sign before and after the word to indicate the level of the header, for example:

```
= header level 1 =
== header level 2 ==
```

- 3. Look at the other wiki pages and choose your headers similar to the layout of the other pages. This makes the wiki internally consistent and visually more appealing.
- 4. When headers are in place, each header will show an **[Edit]** link in yellow. By pressing that link, you will be able to edit that section only. Editing this way is sometimes more convenient than editing whole pages at a time.
- 5. Use Save page to view your results.

#### 2.7 Inserting lists

Lists are an effective way of organizing information. It can make a piece of text easier to read and it can help to organise your text into different levels. Lists are often used in the reference section of a page. As such what follows is a brief explanation of how to make lists in wiki code.

- 1. There are two commonly used types of lists; bullets and numbered lists.
- 2. Bullet lists are made by putting an asterisk symbol (\*) before the text that you wish to include in the list. Just add a \* in front of every line in the list.
- 3. Numbered lists are made in the same manner, only then by using the number symbol (#).
- 4. A list can have multiple levels. A second level of a list can be made by adding a second symbol before the text. Example:

\* line of text
\* line of text
\*\* line of text
\*\* line of text
\* line of text

The above will display as:

- line of text
- line of text
  - line of text
  - *line of text*
- line of text

The same procedure can be used for numbered lists, only then by adding an extra # symbol. Note that each level of a numbered list has its own numbering. Example:

# line of text
# line of text
## line of text
# line of text
# line of text

The above will display as:

```
    line of text
    line of text

            line of text
            line of text
            line of text
```

### 2.8 Inserting images or documents

#### Uploading a file

- 1. First of all you have to be logged in to be able to upload files. Use the **log in** feature located at the top right of the wiki page. If you do not have an account yet you will need to create one.
- 2. Look for **Upload file** in the **Toolbox** are of the left screen menu items. Press it and the following screen will appear:

|                                                                                                    | special                                                                                                    |
|----------------------------------------------------------------------------------------------------|----------------------------------------------------------------------------------------------------|
| Forecaster<br>- Homepage<br>- Forecaster Project<br>- River Typology<br>- Pressures & Measures<br>- Case studies<br>- Related Sites<br>- Contact Information<br>- Database & Meps | Use the form below to upload files. To view or search previously uploaded files go to the list of uploaded files, (re)uploads are also logged in the upload log, deletions in the deletion log.<br>To include a file in a page, use a link in one of the following forms:<br><b>[[Image:File.jpg]]</b> to use the full version of the file<br><b>[[Image:File.pg]200pxithumblaftlalt text]]</b> to use a 200 pixel wide rendition in a box in the left margin with 'alt text' as description<br><b>[[Media:File.ogg]]</b> for directly linking to the file without displaying the file<br>Upload file |
| Search<br>Go Search<br>Toolbox<br>• Upload file<br>• Special pages                                                                                                    | Source filename: Browse_ Maximum file size: 16 MB Permitted file types: png, gif, jpg, jpeg, pdf, txt, kml. Destination filename: Summary: Upload file Upload file                                                                                                    |
|                                                                                                    | Privacy policy: About Forecaster: Disclaimers                                                                                                    |

3. Press the **Browse** button and look for the files of interest on your PC. These could be images or pdf files. Word documents or powerpoints are not allowed, so please convert to pdf first.

Remember there is a maximum file size (16 MB), if needed this can be changed by the wiki administrator.

- 4. Choose a clear **Destination filename** and enter it. Remember this name!
- 5. Enter a **Summary**, this can help other users with identifying the source or with performing a quickscan of the contents.
- 6. Press Upload file.

#### Inserting an uploaded image or file in your wiki page.

- 1. First go to your wiki page and press the edit tab, or one of the yellow edit links located on the right at every header.
- 2. Once in edit mode, press either the Embedded file button () for images or the

File link button ()) for linking to pdf files. These texts can appear in editing mode:

[[Image:Example.jpg]] (After pressing Embedded file)

[[Media:Example.ogg]] (After pressing File link)

- 3. Now change the Example.jpg or Example.ogg to the filename you want to show or link to.
- 4. Press **Save page** to save the page and view the link.
- 5. Sometimes it may be more appropriate to display a text that links to the file. This can be achieved by using the pipe trick discussed in chapter 3.5. Example:

```
[[Media:Example.pdf | text to display]]
```

This will lead to only the 'text to display' message being shown as a link; clicking it will open or download the media file.

6. For more options concerning pictures see: <u>http://en.wikipedia.org/wiki/Wikipedia:Picture\_tutorial</u>

#### 2.9 More information on editing

The WIKI community has elaborate manuals on the internet on the usage of special and specific functions. Please refer to <u>http://en.wikipedia.org/wiki/How\_to\_edit</u> for more information.

## 3 Adding a case study

For those who are unfamiliar on how to use a wiki, basic instructions are given in chapter 2. This chapter describes how to enter a case study. The steps in paragraph 3.1 have to be completed only once per case study. Adding information, images and documents in the wiki can be a continuous effort once the project is online.

Access to the database, and with it the option to add cases, is currently restricted to authorized users only. If you are interested in contributing to the database you can contact one of the FORECASTER partners to get authorization to access the database. Once you have access to the database adding a case study can be done via the steps described below. Please note that browser stability is only guaranteed with Google Chrome. It is suggested to use Google Chrome when adding and editing case studies.

#### 3.1 The fact sheet (google maps database)

- 1. Open the forecaster wiki by using the link: <u>http://forecaster.deltares.nl</u>
- 2. Go to the left-hand menu, **Forecaster**, choose **Database** and click the link (yellow) **open the database**. The following screen will appear:

|                                                      | FORECASTER<br>A knowledge and information system relating<br>hydromorphology and ecology of European rivers |  |  |  |
|------------------------------------------------------|----------------------------------------------------------------------------------------------------|--|--|--|
| Forecaster                                           | special Case Studies                                                                                        |  |  |  |
| <ul> <li>Homepage</li> <li>EODECASTED</li> </ul>     | Project                                                                                                    |  |  |  |
| <ul> <li>FORECASTER</li> <li>Case studies</li> </ul> | Insert new Case Study                                                                                       |  |  |  |
| <ul> <li>River Typology</li> </ul>                   | Meers                                                                                                    |  |  |  |
| Pressures                                            | Babina                                                                                                    |  |  |  |
| <ul> <li>Measures</li> <li>BOE</li> </ul>            | Gameren                                                                                                    |  |  |  |
| <ul> <li>HYMOQE</li> </ul>                           | Pierre Benite                                                                                               |  |  |  |
| Database                                             | Schleuse Charlottenburg                                                                                     |  |  |  |
| <ul> <li>Related Sites</li> </ul>                    | Altarm Monchwinkel 1                                                                                        |  |  |  |
| <ul> <li>Contact Information</li> </ul>              | Millingerwaard                                                                                              |  |  |  |
| Search                                               | Klompenwaard                                                                                                |  |  |  |
|                                                      | Haselünne                                                                                                   |  |  |  |
| Go Search                                            | Cölbe                                                                                                    |  |  |  |
| UU Dearch                                            | Weissenthurm                                                                                                |  |  |  |
| Toolbox                                              | Brüggen                                                                                                    |  |  |  |
| I Inload file                                        | Manzanares                                                                                                  |  |  |  |
| <ul> <li>Special pages</li> </ul>                    | Regelsbrunner Aue                                                                                           |  |  |  |
|                                                      | Thur                                                                                                    |  |  |  |

3. Here you can choose to either edit an existing case study by clicking on the name of the case (e.g. **Meers**) or **Insert new Case Study**. You can choose **Delete Case Study** to remove it from the database, but only if you originally created the database entry. Click on **Insert new Case Study**. The following screen will appear:

|                                                        | A knowledge<br>hydromorpho | and inform<br>ology and ec | ation system relating<br>cology of European r | )<br>ivers               | Sven Teurlincx My                                                    |  |
|--------------------------------------------------------|----------------------------|----------------------------|-----------------------------------------------|--------------------------|----------------------------------------------------------------------|--|
|                                                        | special                    |                            |                                               |                          |                                                                      |  |
| orecaster                                              | General                    |                            |                                               |                          |                                                                      |  |
| <ul> <li>Homepage</li> </ul>                           | Project Name               |                            |                                               |                          |                                                                      |  |
| <ul> <li>FORECASTER</li> <li>Case studies</li> </ul>   | Author                     |                            |                                               |                          |                                                                      |  |
| <ul> <li>River Typology</li> <li>Pressures</li> </ul>  | Date                       | 07/04/10                   | *dd/mm/yyyy                                   |                          |                                                                      |  |
| <ul> <li>Measures</li> </ul>                           | Country                    | Select                     |                                               |                          |                                                                      |  |
| <ul> <li>BQE</li> <li>HYMOQE</li> </ul>                | River Name                 |                            |                                               |                          |                                                                      |  |
| <ul> <li>Database</li> <li>Related Sites</li> </ul>    | River typolo               | River typology             |                                               |                          |                                                                      |  |
| <ul> <li>Contact Information</li> </ul>                | Enter project l            | Enter project location:    |                                               |                          |                                                                      |  |
| Go Search                                              |                            | ·                          |                                               |                          | Map Sat Hyb                                                          |  |
| <ul> <li>Upload file</li> <li>Special pages</li> </ul> | Canad                      | Ine                        | gery ©2010 TerraMetrics, Mari                 | data @2010 Europa Techno | land Sveri<br>Swed<br>United<br>Kingdom Po<br>Deutscharzd<br>Germany |  |
|                                                        | Double-click o             | n the map to in            | dicate project location, drag                 | the marker to change lo  | cation                                                               |  |
|                                                        | Location                   | Latituda                   | 1                                             |                          |                                                                      |  |

- 4. Fill in the fact sheet. This will be used in the wiki and also to enable a google maps search function.
- 5. The **Project Name** is the name under which the database entry will be filed. Be sure to choose it in such a manner that it can be found again later (suggestion: Project name most important measure of the case).
- 6. The **Date** entry is the date that the case was entered. This needs to be put into the field in the format *dd/mm/yyyy*. By default the system inserts the date incorrectly; namely in the form of *dd/mm/yy*. To get the date to display correctly it needs to be entered in manually.
- To indicate the Location, either enter the coordinates in decimal degrees (46.62303) or double click the map and drag the indicator to the right place. Remember you can zoom and pan using the tools on the left side of the map and/or the mouse wheel.
- 8. Remember: you can tick multiple **Pressures** and **Measures** for one case.
- 9. After finishing the fact sheet, press the **Submit** button (at the end of the sheet). The project is added to the database.
- Reopen the project in the database (click Database > open the database > select Project Name) and tick the box Activate wikipage-button. Next press the button:

## Create wiki page (and OVERWRITE current if exists)

Activate wikipage-button

11. The following screen will appear:

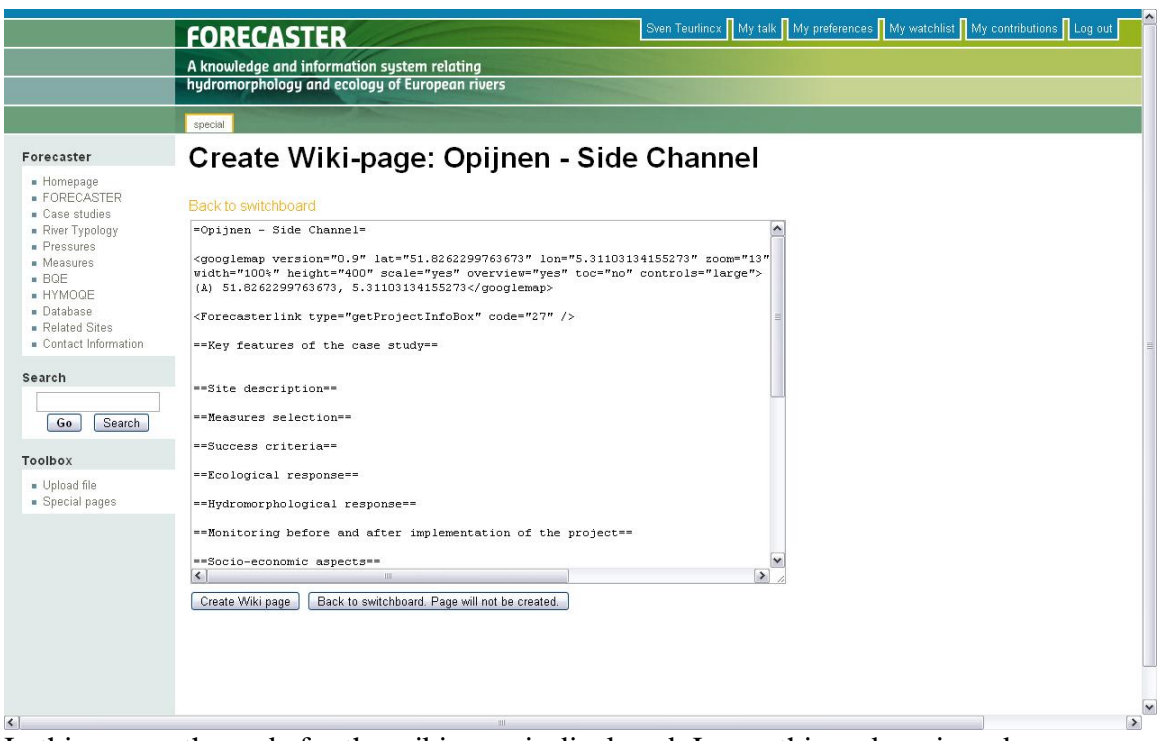

In this screen the code for the wiki page is displayed. Leave this code as is and press the **Create Wiki page** button.

- 12. The new wiki project page is automatically shown. The main headers (e.g. **Site description**) for the case study information are automatically added to the project page. Do not remove any of these categories. **Pressures** and **Measures** are also automatically listed and linked to in the wiki project page.
- 13. *Note:* when deleting a case study, the wiki-pages and the database entry have to be deleted separately. The wiki-pages can be deleted by a system administrator only.

### 3.2 Case study wiki page editing

Once the project has been added to the database and a wiki page has been generated it can be seen in the tool. To find the page go to the left-hand **Forecaster** menu and choose **Case studies**. The following page will be displayed:

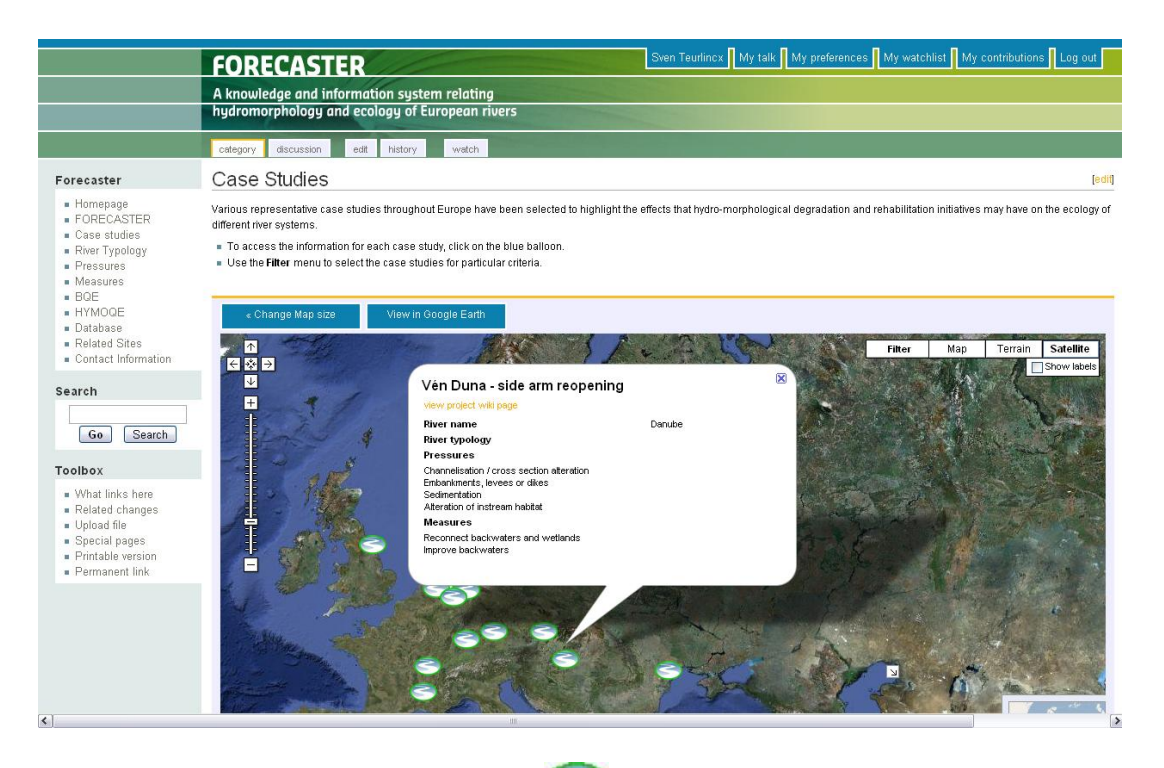

When you click on one of the projects () some basic information of the project will pop-up. More information on the case can by found by clicking on the yellow link **view project wiki page.** You can also search for the case study by selecting the **Project name** in the page list below the map.

Once you are on the wiki page the information of a case study can be entered below the corresponding headers which were automatically generated during the creation of the wiki project page. To do so, click on the **[edit]** link which is situated at the topright of the page and at the right-hand side beside every header. It is also possible to click on the **edit** tab at the top of the page. The editing of the page is very similar to using a word processor. Basic editing tasks are described in chapter 2. Remember: do not enter any text below the [[Category:Case\_studies]] code.

*Note:* Some elements in the WIKI pages are read automatically from the database. When you encounter text between "< />" for example "<*Forecasterlink* type="getProjectsForPressures" code="P05" />", do not modify this code. Doing socould damage the functioning of the page, especially it may deactivate one of theautomatic data feeds. When you lost the code in a case study wiki page, please copythe wiki page text to a word document and recreate the wiki page. The wiki page canbe recreated by going into the database and repeat the instructions of paragraph 3.1,points 10 to 12. You can re-enter the text by coping it from your word document.

### 3.3 Adding images or documents

You can easily add background documents or images to your project wiki page. Refer to paragraph 2.8 for instructions.

*Note:* MS Office documents, such as Word and Powerpoint files, have to be converted to PDF files prior to uploading.

*Note:* be aware that copyrighted material may be prohibited from online distribution.

# 4 Editing WIKI pages

- Indicate that users can not add or delete pages, only modify contents. They can suggest to the administrator to add or delete pages.

- modifying contents is easiest by pressing yellow edit buttons

- editing pages in forecaster for endusers: case studies

- editing pages in forecaster for project partners: including measures, pressures, BQE, HYMOQE

- Indicate general structure of these pages (can be a table)

- -- River typologies:
- -- Drivers & Pressures:
- -- Aim & Measures:
- -- BQE's
- -- HYMOQE's

- Editing existing case studies:

Te editen:

• Case studies: Key features of the case study

[edit]Site description

[edit]Measures selection

[edit]Success criteria

[edit]Ecological response

[edit]Hydromorphological response

[edit]Monitoring before and after implementation of the project

[edit]Socio-economic aspects

[edit]Contact person within the organization

[edit]Extra background information

[edit]References

futer more these can be edited:

- River typologies, e.g. http://forecaster.deltares.nl/index.php?title=River\_Typology\_in\_The\_Netherlands - pressure groups, e.g.

http://forecaster.deltares.nl/index.php?title=Category:01.\_Water\_abstractions - pressures, e.g.

 $http://forecaster.deltares.nl/index.php?title=Surface\_water\_abstraction$ 

- measure groups, e.g.

http://forecaster.deltares.nl/index.php?title=Category:01.\_Water\_flow\_quantity\_impr ovement

- measures, e.g. http://forecaster.deltares.nl/index.php?title=Improve\_water\_retention

 $- BQE's, e.g. \ http://forecaster.deltares.nl/index.php?title=Category:Phytoplankton$ 

- HYMOQE's, e.g.

 $http://forecaster.deltares.nl/index.php?title=Category:Quantity\_and\_dynamics\_of\_water\_flow$